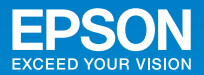

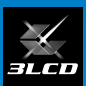

# ビジネスプロジェクター EB-1420WT かんたん操作ガイド

本書では、以下を説明しています。

- ・本機を使い始めるまでの準備
- ・投写するまでの基本操作
- ・インタラクティブ機能の基本操作

## 目次

| 同梱品を確認する          |
|-------------------|
| 本機を設置する           |
| 本製品のマニュアルについて3    |
| コンピューターと接続して投写する4 |
| 映像がうまく投写できないときは   |
| 付属のアプリケーションを活用する6 |
| インタラクティブ機能        |
| インジケーターの見方        |

本機を壁掛け・天吊り設置するための工事が済んでいるときは、 設置や映像の補正まで完了している場合があります。

#### インフォメーションセンター 製品の操作方法・お取扱等、技術的な問い合わせに電話でお答えします。 050-3155-7010

※上記電話番号をご利用できない場合は、042-503-1969 へお問い合わせください。

サービスコールセンター

修理に関するお問い合わせ、出張修理・保守契約のお申し込み先

#### 050-3155-8600

※上記電話番号をご利用できない場合は、042-511-2949 へお問い合わせください。

エプソンのホームページ http://www.epson.jp

各種製品情報・ドライバー類の提供、サポート案内等のさまざまな情報 を満載したエプソンのホームページです。

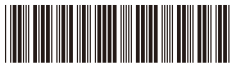

Copyright©2014 Seiko Epson Corporation. All rights reserved. Printed in China XX.XX.-XX(XXX)

\*412730300

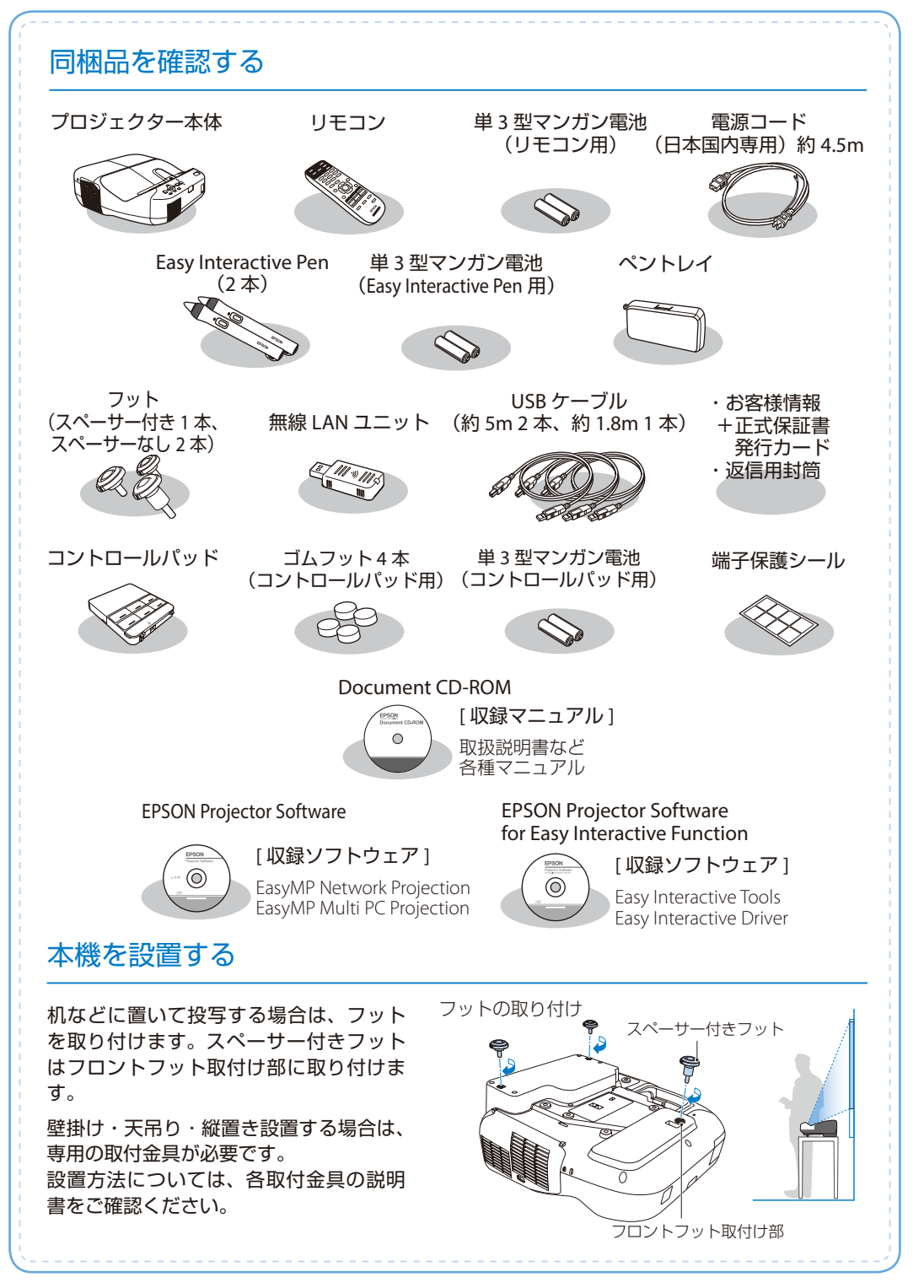

## 本製品のマニュアルについて

本機には次のマニュアルが添付されています。本機を安全に正しくお使いいただくために、 添付のマニュアルをよくお読みください。

| 囲ヱ (紙)の          | 『設置工事説明書』                                                              |
|------------------|------------------------------------------------------------------------|
| モデ (紙)の<br>マニュアル | 本機を壁掛け設置する手順と、コントロールパッドを設置する手順が記載<br>されています。設置時に必ずご覧ください。              |
|                  | 『安全にお使いいただくために / サポートとサービスのご案内』                                        |
|                  | 本機を安全にお使いいただくための注意事項やサポートとサービスのご案<br>内が記載されています。<br>お使いいただく前に必ずご覧ください。 |
|                  | 『かんたん操作ガイド』(本書)                                                        |
|                  | 本機を使って投写するまでの手順や、インタラクティブ機能の基本操作を<br>記載しています。                          |

より詳細なマニュアルは、Document CD-ROM に収録されています。

『取扱説明書』(PDF)

CD 収納の マニュアル

本機の操作方法全般と、環境設定メニューの使い方、困ったときの対処方法、お手入れ方法などを記載しています。

#### 『EasyMP Network Projection 操作ガイド』(PDF)

EasyMP Network Projection の使い方を記載しています。 ネットワーク経由でコンピューターの画面を本機から投写できます。

『EasyMP Multi PC Projection 操作ガイド』(PDF)

EasyMP Multi PC Projection の使い方を記載しています。 ネットワークに接続したコンピューターやスマートフォンなどの画面を同時に4台まで本機から投写できます。

『Easy Interactive Tools 操作ガイド』(PDF)

Easy Interactive Tools の使い方を記載しています。 本機から投写したコンピューター映像上に文字や絵などを描画できます。

## Document CD-ROM 内のマニュアルの見方

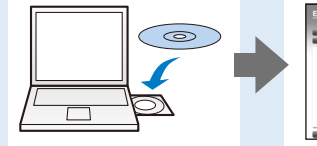

| 98-229-9000EF                                              |                   | RIB-ROOM                                                      |  |
|------------------------------------------------------------|-------------------|---------------------------------------------------------------|--|
| 0 2000<br>0 2005<br>0 2005<br>0 200<br>0 20<br>0 20<br>0 2 | Billion have been | CAN DEBUTY ATTO-OF                                            |  |
| 0 8408/15-<br>0 855882<br>0 10000                          | And T-110.07      | 250-70887737-535<br>Safe Maria #8517<br>Ng Jawa pang Diseitad |  |

EPSCN 取扱説明書 ビジネスプジェクター EB-1430WT EB-1420WT

PDF をご覧いただくには Adobe Reader が必要です。

## コンピューターと接続して投写する

コントロールパッドを使ってコンピューターの映像を投写する方法を説明します。 コントロールパッドの設置方法は『設置工事説明書』をご覧ください。

参考

コントロールパッドを使わずに投写するときや、オプションのコンピューター ケーブルを使って投写するときは、『取扱説明書』「接続する」をご覧くだ さい。

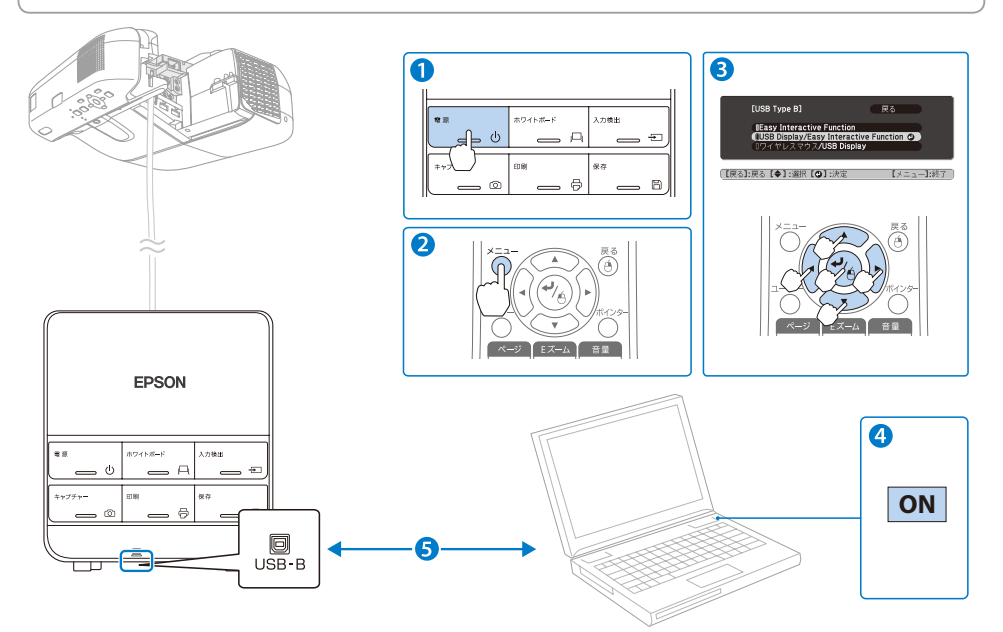

お使いになる前に、プロジェクターとコントロールパッドが USB ケーブルで接続されていることを確認してください。

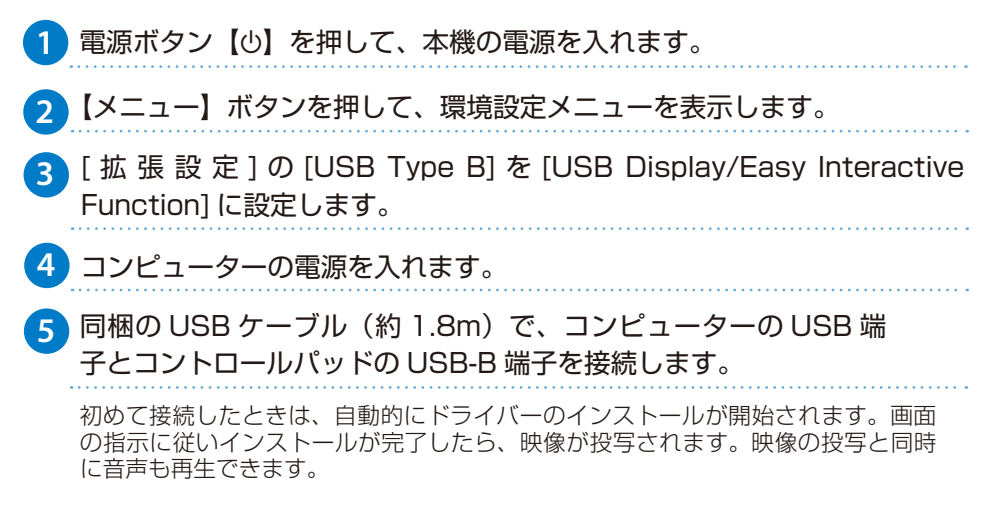

#### コントロールパッドの使い方

コントロールパッドの詳しい使い方については『取扱説明書』をご覧ください。

□ 各ボタンの機能

警告

注意

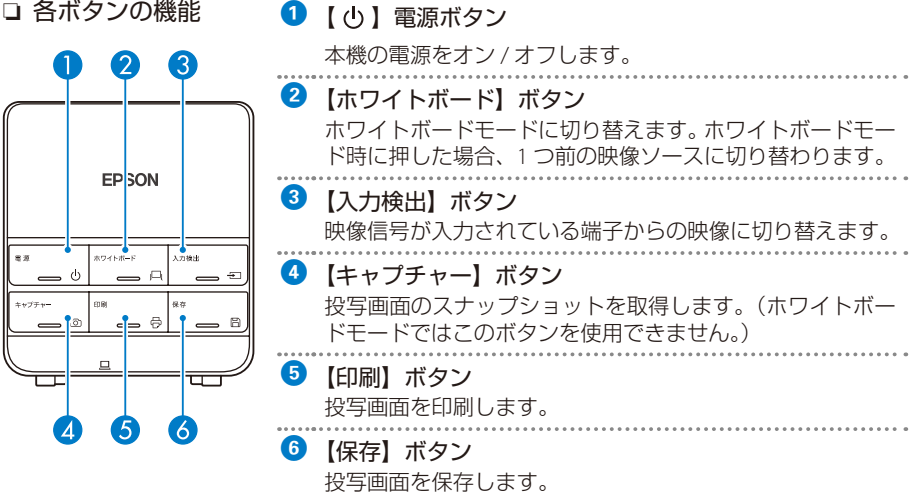

- ・投写中はレンズをのぞかないでください。
  - ・必ず接地接続を行ってください。接地接続は必ず、電源プラグを電源につ なぐ前に行ってください。また、接地接続を外すときは、必ず電源プラグ を電源から切り離してから行ってください。
  - ・投写レンズ付近にものを置いたり、手を近づけたりしないでください。投 写光が集束するため高温になり危険です。

本機の吸気口・排気口をふさがないでください。内部に熱がこもり、火災 の原因になることがあります。

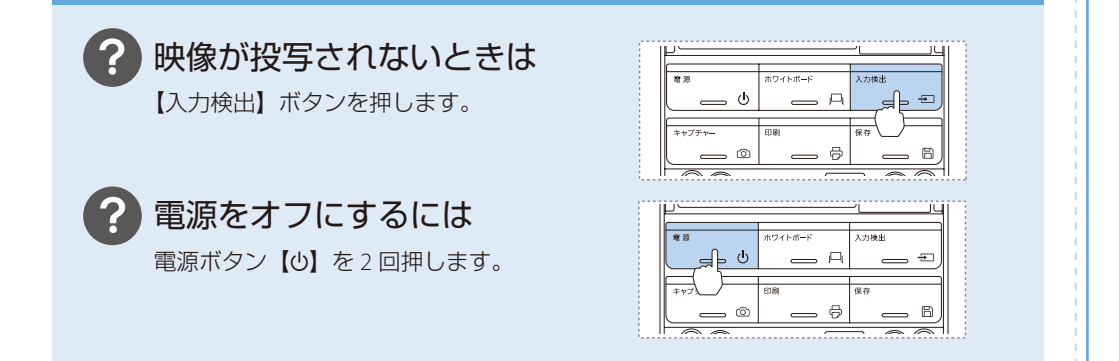

## 映像がうまく投写できないときは

操作パネルやフォーカスレバーを使って映像を補正します。詳しい補正方法は『取扱説明書』 をご覧ください。

- ・映像のサイズを調整したいときは、操作パネルの【ワイド】【テレ】ボタンを押します。
- ・映像のピントを調整したいときは、本機の側面にあるフォーカスレバーを使います。
- ・台形にゆがんだ映像を補正したいときは、操作パネルの【四】または【四】ボタンを押して 台形補正画面を表示します。台形補正画面で【四】【四】ボタンまたは【ワイド】【テレ】ボ タンを押すと、映像を補正できます。
- ・映像の位置を調整したいときは、デジタルピクチャーシフト調整画面を表示します。デジタ ルピクチャーシフト画面は、ズーム調整または台形補正を行ったあとに表示されます。

## 付属のアプリケーションを活用する

同梱の EPSON Projector Software CD-ROM に収録されているアプリケーションを使うと、以下のことができます。詳細は『取扱説明書』をご覧ください。

#### ■ ネットワークに接続して投写する

ミーティングや授業などで複数のコンピューターやタブレット端末の画面を投写するときは、ネットワーク経由で接続すると便利です。 ネットワーク経由での投写には、同梱の EPSON Projector Software CD-ROM に収録されているソフトウェアを使います。

- 複数の資料を切り替えて投写する (EasyMP Network Projection)
- 複数の資料を同時に投写する (EasyMP Multi PC Projection)

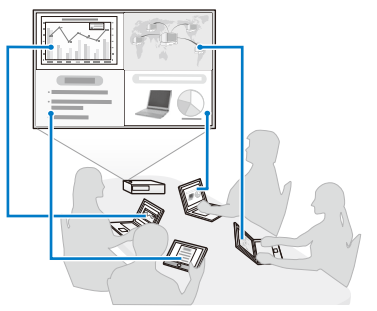

タブレット端末の画面を投写するときは、Epson iProjection をダウンロードします。 Epson iProjection は Google Play または App Store から無料でダウンロードできます。 ※ App Store は、Apple Inc.のサービスマークです。 ※ Google Play は、Google Inc.の商標です。

| 1. |   |
|----|---|
| 訞  | Z |
| 1  | 5 |

- ・[接続モード]を[かんたんモード]に設定しているときは、初期状態のパスフレーズが設定されています。初期状態のパスフレーズが設定されている場合は、EasyMP Network Projectionを使うときにパスフレーズの入力を省略できます(初期状態のパスフレーズは非公開です)。
   ☞ [ネットワーク] [無線LAN] [接続モード]
  - ・Epson iProjectionを使うときは、任意のパスフレーズに変更してください。 ☞ [ネットワーク] - [セキュリティー] - [パスフレーズ]

インタラクティブ機能

インタラクティブ機能は、以下の3つのモードがあります。 ここでは各モードを使い始めるまでの流れを説明しています。

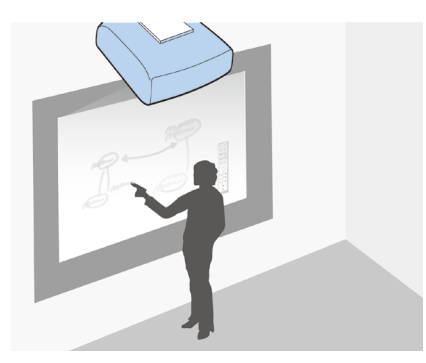

ホワイトボード画面に描画する (ホワイトボードモード)

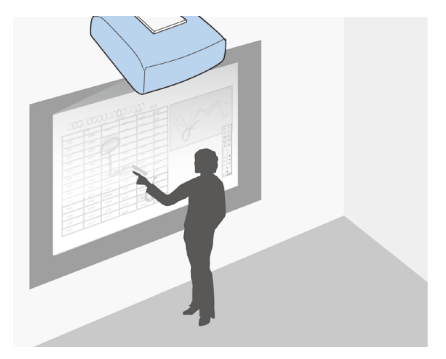

投写映像に描画する (アノテーションモード)

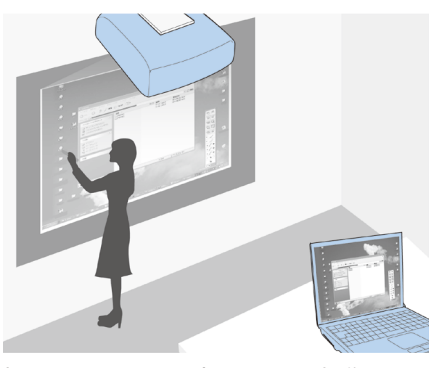

投写画面からコンピューターを操作する (マウス操作)

#### 目次

| Easy Interactive Pen の使い方     |   |
|-------------------------------|---|
| ペン位置合わせ(自動位置合わせ) 9            |   |
| ホワイトボード画面に描画する(ホワイトボードモード) 10 | 0 |
| 投写した資料に描画する(アノテーションモード) 10    | 0 |
| ホワイトボードモードのツールバー              | 1 |
| 描画内容を保存する                     | 2 |
| 描画内容を印刷する                     | 3 |
| ホワイトボードを共有する                  | 4 |
| 投写画面からコンピューターを操作する(マウス操作)15   | 5 |

### Easy Interactive Pen の使い方

Easy Interactive Penは2種類あり、ペン後方部の色が異なります(オレンジと青)。ペン後方部の色が異なるペンは、2本同時に使用できます。

お使いになる前に電池(1本)をセットしてください。

交換用の電池は以下のいずれかを使用します。

- 単3形マンガン乾電池
- ・単3形アルカリマンガン乾電池
- eneloop® ※ (HR-3UTG/HR-3UTGA/HR-3UTGB/BK-3MCC)
   ※ eneloop® はパナソニックグループの登録商標です。

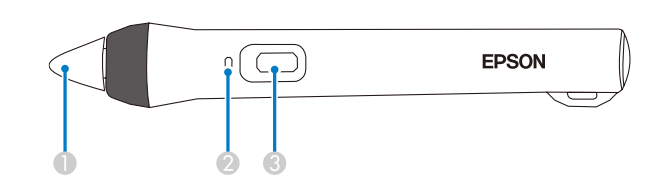

#### 1 ペン先ボタン

- ペン先ボタンを押すと、Easy Interactive Penの電源がオンになります。オンになった後、Easy Interactive Penを使用できるまでに約1秒かかります。
- ・描画するには、ペン先ボタンを押し当てて動かします。
- ・ポインターを移動するには、ペンを投写面から浮かせた状態で動かします。
- ② バッテリーインジケーター

ペン側面にあるボタンを押したときに、電池残量をお知らせします。

- ・緑色に点灯:電池残量は十分です。
- ・緑色に点滅:電池残量が少なくなってきています。
- ・点灯しない:電池残量がありません。電池を交換してください。

#### 3 ボタン

- ペン側面にあるボタンを押すと、Easy Interactive Penの電源がオンになります。
   オンになった後、Easy Interactive Pen を使用できるまでに約1秒かかります。
- ・描画時に押すたびに、ペン先ボタンの機能をペンから消しゴムへ交互に切り替えます。
- ・マウス操作時に押すと、マウス操作の右クリックができます。

参考

- Easy Interactive Pen を 20 分間使わないと、電源が自動でオフになり ます。使用するときは、ペン先ボタンを投写面に押し当てるか、ペン側面 にあるボタンを押して、電源をオンにしてください。
  - Easy Interactive Pen のペン先の黒い部分を持ったり、傷や汚れを付けたりしないでください。Easy Interactive Pen が動作しないことがあります。

## ペン位置合わせ(自動位置合わせ)

#### 以下のときにペン位置合わせを行います。

- ・Easy Interactive Pen を初めて使用するとき
- ・投写映像の補正やプロジェクターの移動などでペン位置がずれてしまったとき

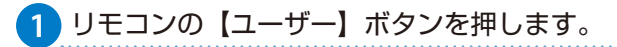

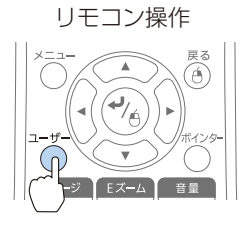

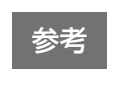

環境設定メニューから自動位置合わせを開始することもできます。 [拡張設定] - [Easy Interactive Function] - [自動位置合わせ]を選択 してください。

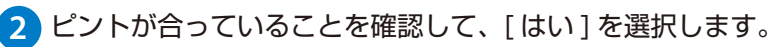

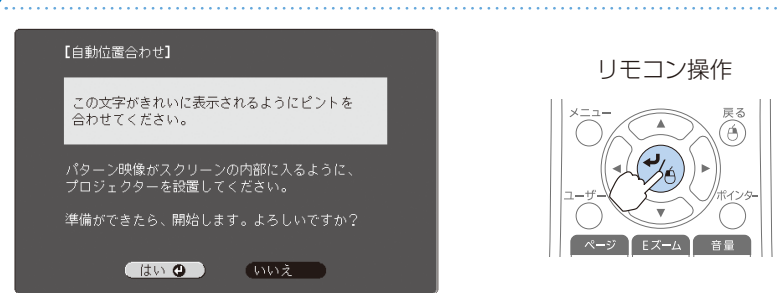

#### 3 パターン映像が投写され、ペン位置合わせが始まります。

完了するまで、しばらく時間がかかります。 パターン映像の投写中は、投写光の中に入らないようにしてください。

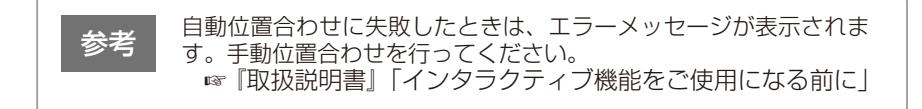

## ホワイトボード画面に描画する(ホワイトボードモード)

ホワイトボードモードでは、ホワイトボードのような無地の背景が投写され、その上に Easy Interactive Pen で文字や図形を描画できます。描画した内容は、印刷したり保存したりするほか、 同一ネットワーク上の他のプロジェクターと共有もできます。

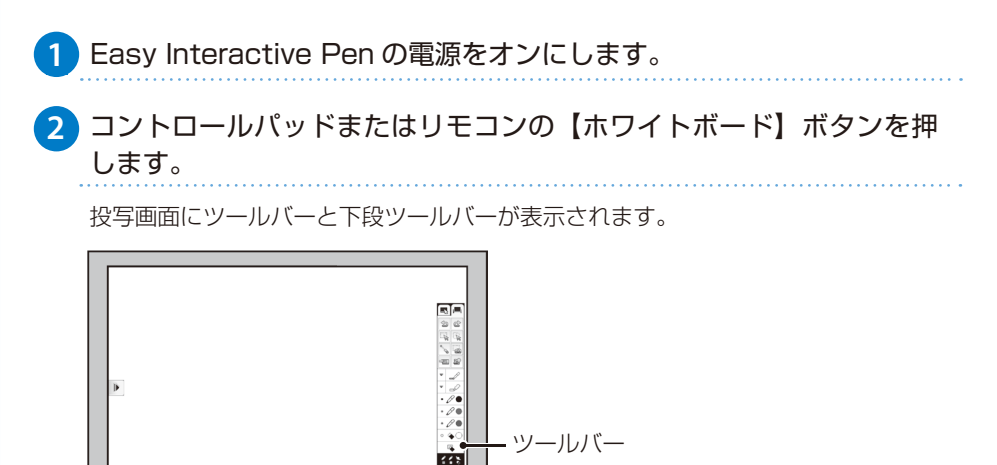

投写した資料に描画する(アノテーションモード)

アノテーションモードでは、投写した資料に Easy Interactive Pen で文字や図形を自由に描画で きます。プレゼンテーションで重要なポイントを強調したり、補足を書き込んだりするのに便 利です。

下段ツールバー

1 接続機器から映像を投写します。

2 Easy Interactive Pen の電源をオンにして、投写画面に近づけます。

投写画面にツールバーと下段ツールバーが表示されます。

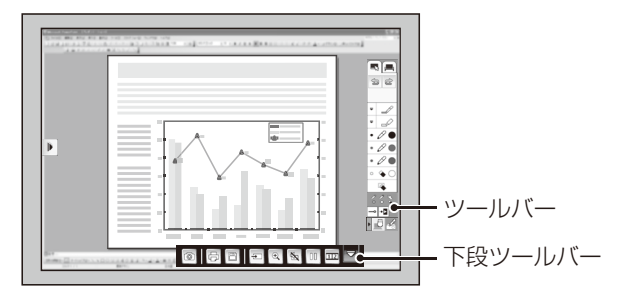

## ホワイトボードモードのツールバー

ホワイトボードモードで使えるツールバーの各機能は以下のとおりです。 詳しい使い方や、下段ツールバーの使い方は『取扱説明書』をご覧ください。

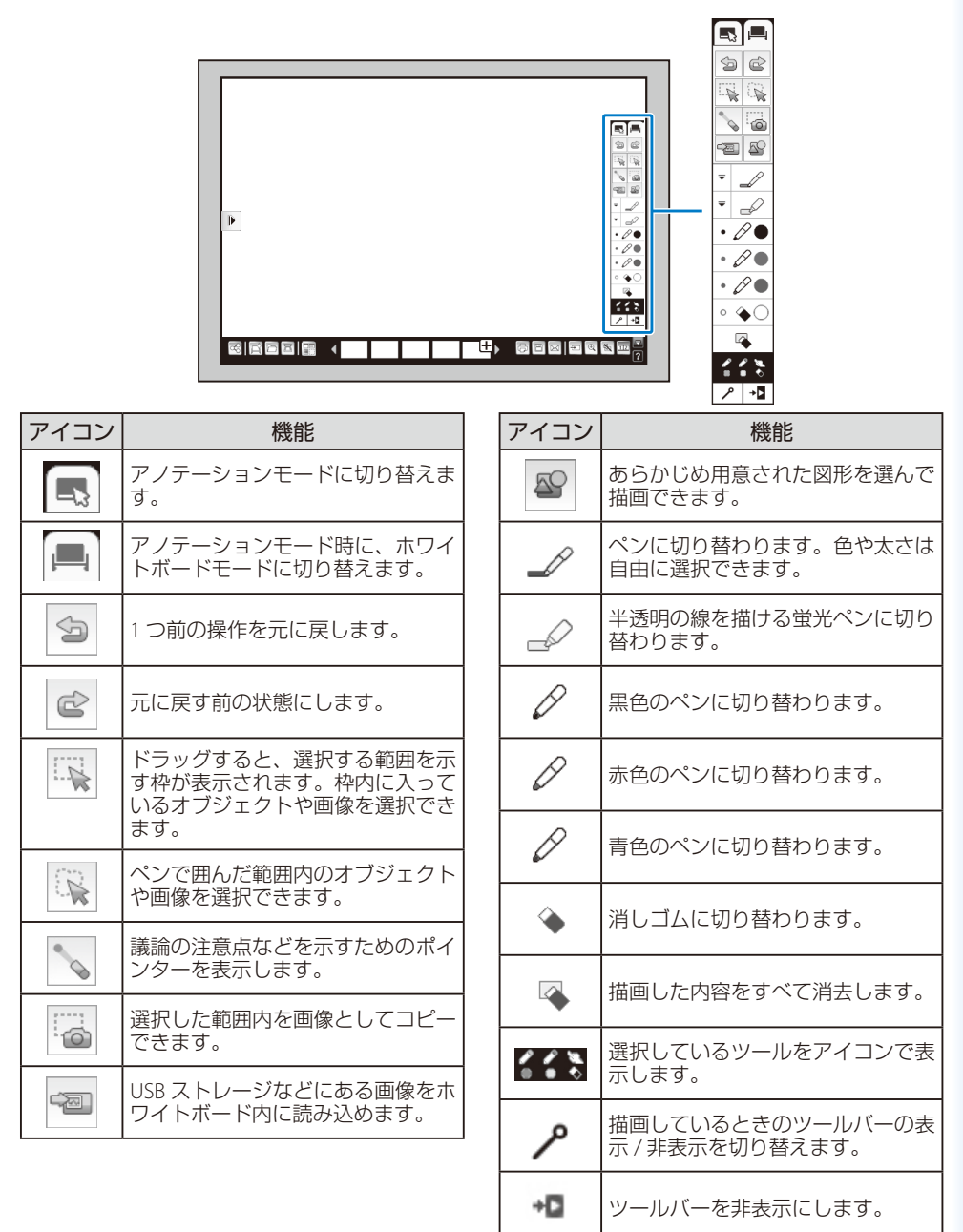

#### 描画内容を保存する

ホワイトボードモードまたはアノテーションモードで描画した画面を、USB ストレージやネットワークフォルダーに保存できます。

保存可能なファイル形式は以下のとおりです。再編集可能な状態で保存したいときは、EWF形式を選択してください。EWF形式のファイルは、EB-1430WT/EB-1420WT以外のプロジェクターやコンピューターでは使用できません。

• PNG(解像度:1280×800)

・PDF(ホワイトボードモード時のみ。必要に応じてパスワードをかけられます)

・EWF(ホワイトボードモード時のみ。必要に応じてパスワードをかけられます)

コントロールパッドの【保存】ボタンまたは下段ツールバーの を 押します。

コントロールパッド

下段ツールバー

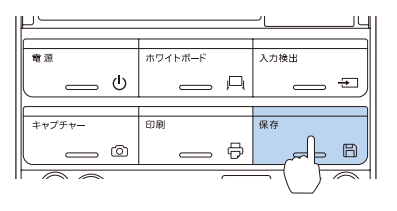

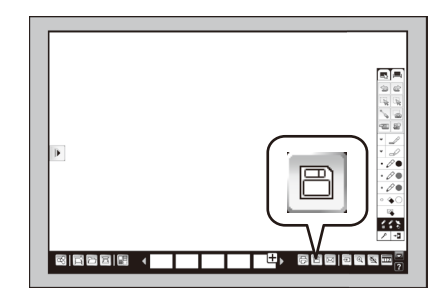

2 ホワイトボードモード時:保存画面で必要な設定をして[保存]を押します。 アノテーションモード時:表示されるメッセージに従って保存を実行します。

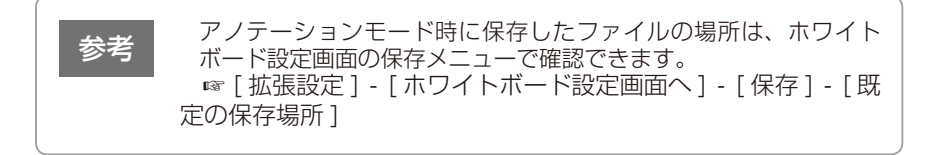

#### 描画内容を印刷する

ホワイトボードモードまたはアノテーションモードで描画した画面を、USB ケーブルまたはネットワークで接続されているプリンターで印刷できます。 プリンターの接続方法については、「取扱説明書」「接続する」をご覧ください。

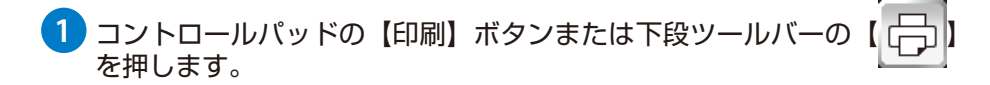

コントロールパッド

下段ツールバー

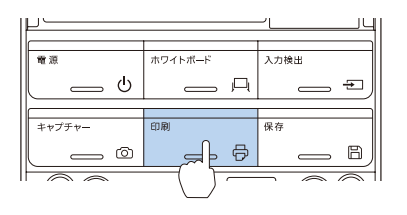

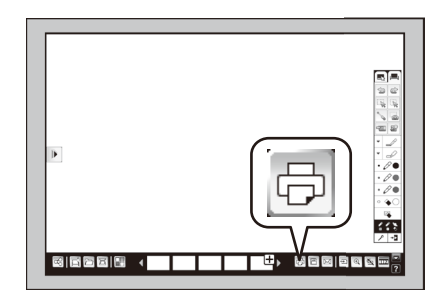

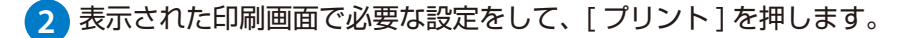

アノテーションモード時は、ホワイトボード設定画面のプリントメニューで設定したプリンターで印刷されます。
 ☞ [拡張設定] - [ホワイトボード設定画面へ] - [プリント] - [既定のプリンター]

## ホワイトボードを共有する

共有機能を使うと、同一ネットワーク上の他の機器とホワイトボードを共有して描画したり、 他のプロジェクターのホワイトボードを閲覧したりできます。 詳しくは『取扱説明書』「描画内容を他の機器と共有する」をご覧ください。

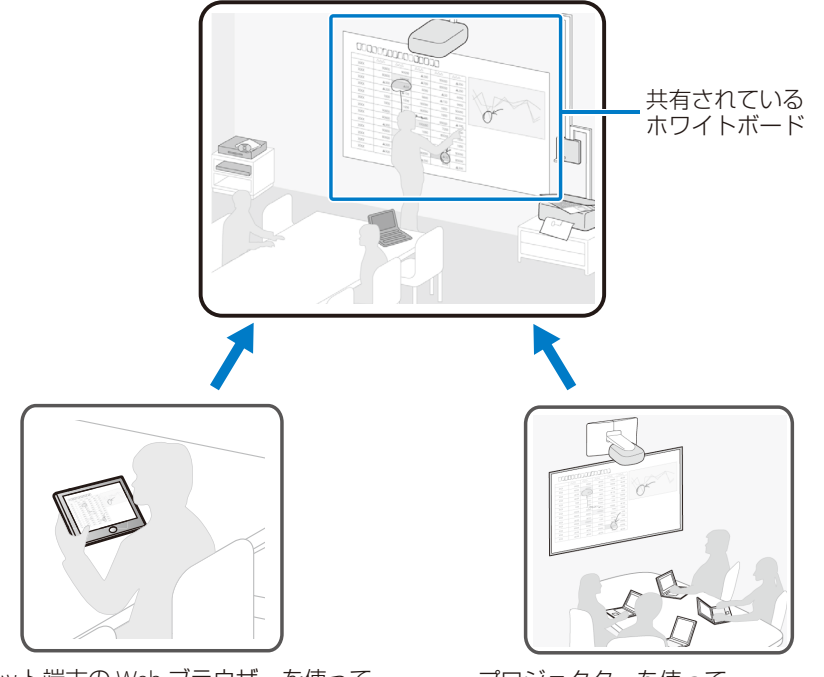

タブレット端末の Web ブラウザーを使って、 共有されているホワイトボードへ接続 プロジェクターを使って、 共有されているホワイトボードへ接続

#### 投写画面からコンピューターを操作する(マウス操作)

USB ケーブルを使ってコンピューターを接続すると、投写画面上でコンピューターを操作でき ます。コンピューターのマウスと同じようにクリックやドラッグ&ドロップなどができます。

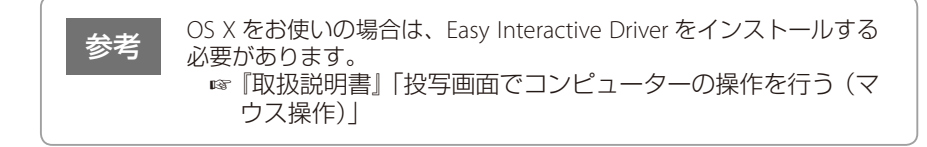

) 同梱の USB ケーブル(約 1.8m)で、コンピューターの USB 端子とコ ントロールパッドの USB-B 端子を接続します。

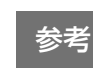

ネットワーク経由でマウス操作をするときは、USB ケーブルは 不要です。

フロジェクターからコンピューターの映像を投写します。

環境設定メニューの [拡張設定] から、[USB Type B] の設定をします。

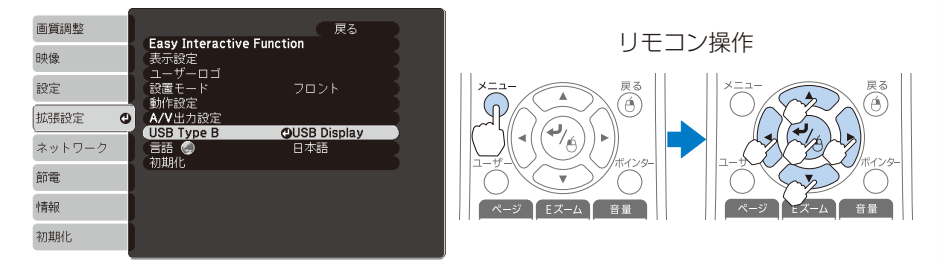

- ・USB ケーブルを使用して投写しているときは、「USB Display/Easy Interactive Function] に設定します。
- ・コンピューターケーブルを使用して投写しているときは、[Easy Interactive Function1 に設定します。

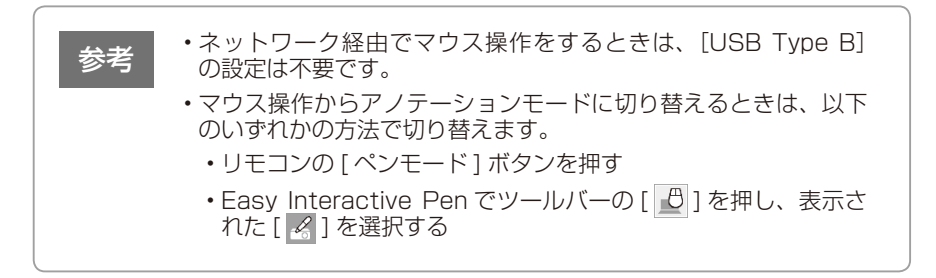

| インジケーターの           | )見方                                             | <ul> <li>ニ点灯</li> <li>ニ点滅</li> <li>ニ): 消灯</li> <li>ニ、二、二、二、二、二、二、二、二、二、二、二、二、二、二、二、二、二、二、二</li></ul>                         |  |  |  |
|--------------------|-------------------------------------------------|----------------------------------------------------------------------------------------------------|--|--|--|
| □ 正常動作時のインジケーターの状態 |                                                 |                                                                                                    |  |  |  |
|                    | スタンバイ                                           | ()を押すと投写を開始します。                                                                                                    |  |  |  |
|                    | ウォームアップ中                                        | <ul><li>     むを押しても反応しません(約 30 秒)。   </li></ul>                                                                              |  |  |  |
|                    | 投写中                                             | 通常動作中です。                                                                                                    |  |  |  |
| □ 異常 / 警告時のイン      | ジケーターの状態                                        |                                                                                                    |  |  |  |
|                    | 内部異常                                            | 電源プラグをコンセントから抜き、修理を依                                                                                                    |  |  |  |
|                    | ファン異常<br>センサー異常                                 | 頼してください。                                                                                                    |  |  |  |
|                    | 内部高温異常<br>約5分間そのままの状態で待ち、電源プラグ<br>をコンセントから抜きます。 | 次の2点を確認してください。<br>・壁際に設置しているときや、エアフィルター<br>または排気口がふさがる場所に設置している                                                              |  |  |  |
|                    | 高温警告                                            | ・エアフィルターの掃除または交換をします。                                                                                                    |  |  |  |
|                    | ランプ異常 /<br>ランプ点灯失敗                              | 次の2点を確認してください。<br>・ランプを取り出して、割れていなければ再セッ<br>トして電源を入れます。ランプが割れている<br>ときはお買い上げの販売店または表紙に記載<br>の連絡先にご相談ください。<br>・エアフィルターを掃除します。 |  |  |  |
|                    | ランプ交換勧告                                         | すみやかに、新しいランプと交換してくださ<br>い。このまま使い続けると、ランプが破裂す<br>るおそれがあります。                                                                   |  |  |  |
|                    | オートアイリス異常                                       | 電源プラグをコンセントから抜き、お買い上<br>げの販売店または表紙に記載の連絡先に修理<br>を依頼してください。                                                                   |  |  |  |
|                    | 障害物検知異常                                         | 次の2点を確認してください。<br>・投写窓付近の障害物を取り除きます。<br>・障害物がないときは、障害物検知センサーを<br>掃除します。                                                      |  |  |  |

※ 上記の対処を行ってもエラーになるときは、電源プラグをコンセントから抜き、お買い上げの販売店また は表紙に記載の連絡先に修理を依頼してください。